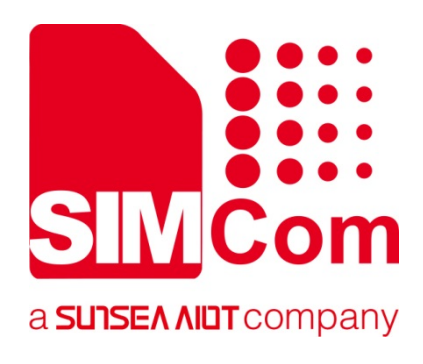

# SIM7080G\_TE Kit User Guide

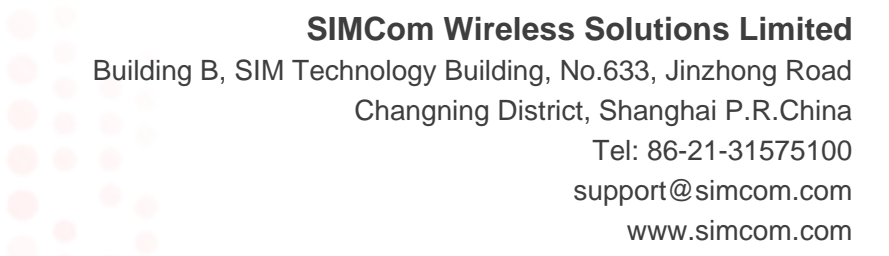

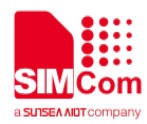

| Document Title: | SIM7080G_TE kit User Guide |
|-----------------|----------------------------|
| Version:        | 1.01                       |
| Date:           | 2020-05-13                 |
| Status:         | Release                    |

#### **GENERAL NOTES**

SIMCOM OFFERS THIS INFORMATION AS A SERVICE TO ITS CUSTOMERS, TO SUPPORT APPLICATION AND ENGINEERING EFFORTS THAT USE THE PRODUCTS DESIGNED BY SIMCOM. THE INFORMATION PROVIDED IS BASED UPON REQUIREMENTS SPECIFICALLY PROVIDED TO SIMCOM BY THE CUSTOMERS. SIMCOM HAS NOT UNDERTAKEN ANY INDEPENDENT SEARCH FOR ADDITIONAL RELEVANT INFORMATION, INCLUDING ANY INFORMATION THAT MAY BE IN THE CUSTOMER'S POSSESSION. FURTHERMORE, SYSTEM VALIDATION OF THIS PRODUCT DESIGNED BY SIMCOM WITHIN A LARGER ELECTRONIC SYSTEM REMAINS THE RESPONSIBILITY OF THE CUSTOMER OR THE CUSTOMER'S SYSTEM INTEGRATOR. ALL SPECIFICATIONS SUPPLIED HEREIN ARE SUBJECT TO CHANGE.

#### COPYRIGHT

THIS DOCUMENT CONTAINS PROPRIETARY TECHNICAL INFORMATION WHICH IS THE PROPERTY OF SIMCOM WIRELESS SOLUTIONS LIMITED COPYING, TO OTHERS AND USING THIS DOCUMENT, ARE FORBIDDEN WITHOUT EXPRESS AUTHORITY BY SIMCOM. OFFENDERS ARE LIABLE TO THE PAYMENT OF INDEMNIFICATIONS. ALL RIGHTS RESERVED BY SIMCOM IN THE PROPRIETARY TECHNICAL INFORMATION , INCLUDING BUT NOT LIMITED TO REGISTRATION GRANTING OF A PATENT, A UTILITY MODEL OR DESIGN. ALL SPECIFICATION SUPPLIED HEREIN ARE SUBJECT TO CHANGE WITHOUT NOTICE AT ANY TIME.

#### SIMCom Wireless Solutions Limited

Building B, SIM Technology Building, No.633 Jinzhong Road, Changning District, Shanghai P.R.China Tel: +86 21 31575100 Email: <u>simcom@simcom.com</u>

#### For more information, please visit:

https://www.simcom.com/download/list-863-en.html

For technical support, or to report documentation errors, please visit:

https://www.simcom.com/ask/or email to: support@simcom.com

Copyright © 2020 SIMCom Wireless Solutions Limited All Rights Reserved.

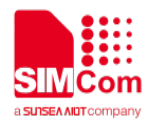

### Version History

| Date       | Version | Description of change    | Author                  |
|------------|---------|--------------------------|-------------------------|
| 2019-06-21 | 1.00    | Origin                   | Tu Hongjun              |
| 2020-05-13 | 1.01    | Update document template | Tu Hongjun<br>Qian Gang |

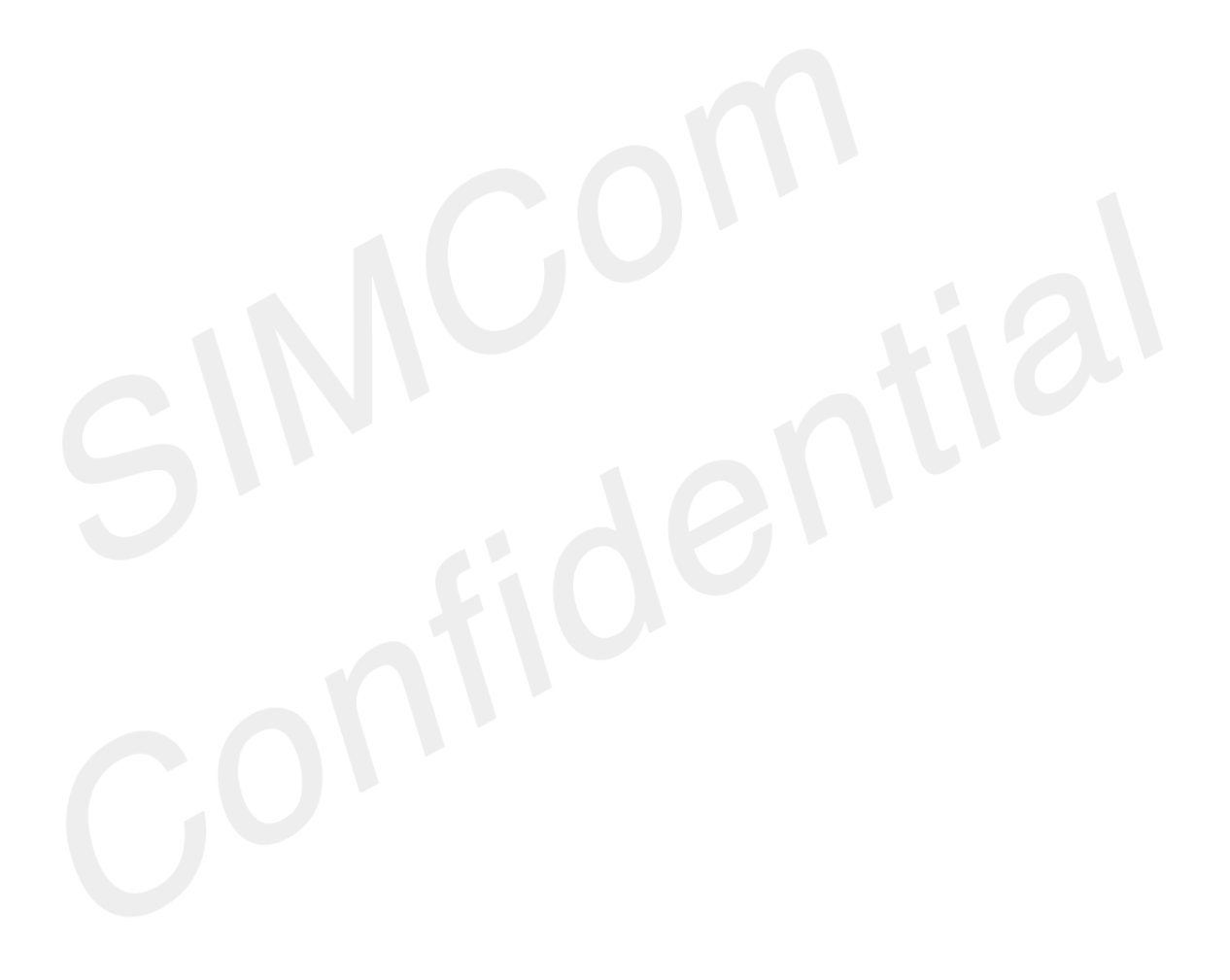

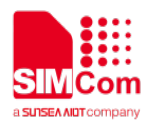

### Contents

| Ver | sion History                      | 3    |
|-----|-----------------------------------|------|
| Со  | ntents                            | 4    |
| Fig | ure Index                         | 5    |
| SC  | OPE                               | 6    |
| 1.  | Detail description of SIM7080G-TE | 7    |
| 2.  | TE Accessory                      | 8    |
| 3.  | Installing TE on SIMCom EVB Board | 9    |
| 4.  | TE KIT USB Driver Installation    | . 10 |
| 5.  | Using SIMCom Serial Port Tool     | . 12 |

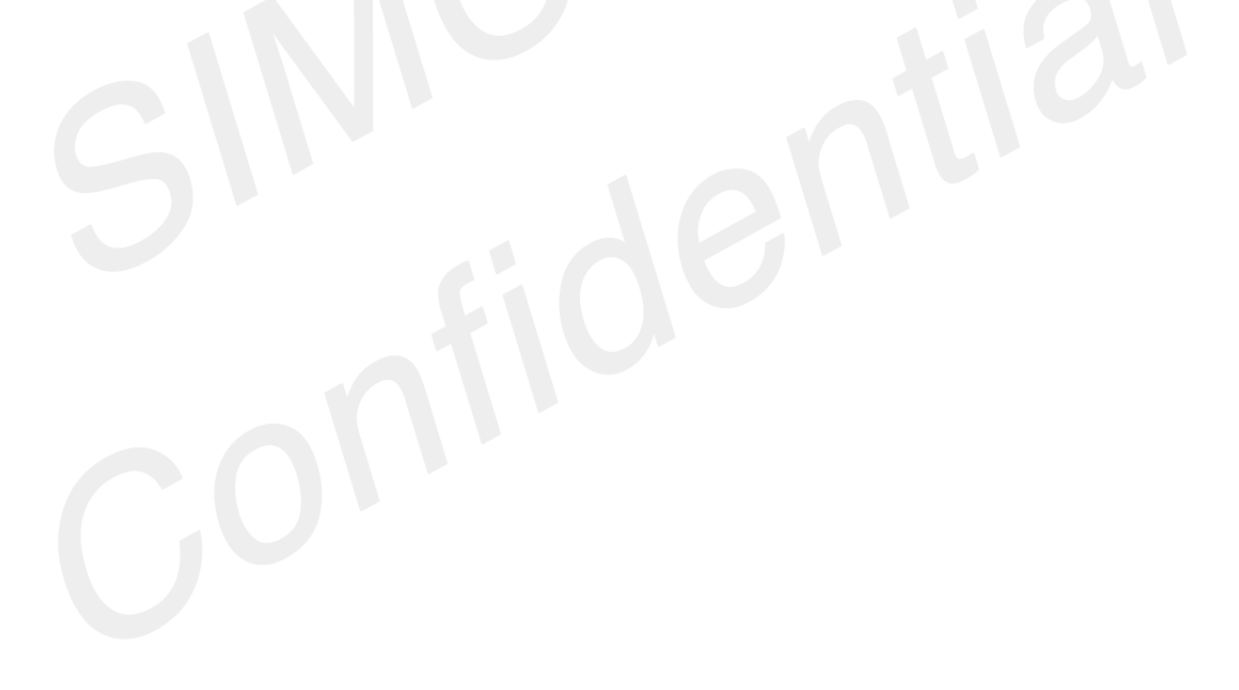

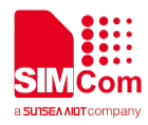

### Figure Index

| FIGURE1: TE VIEW                                             | 7    |
|--------------------------------------------------------------|------|
| FIGURE 2: TE ACCESSORY                                       | 8    |
| FIGURE 3: TE AND SIMCOM-EVB ACCESSORY                        | 9    |
| FIGURE 4: SIM7080 DEVICES RECOGNIZED BY THE OPERATING SYSTEM | .10  |
| FIGURE 5: BROWSE FOR THE DRIVERS                             | . 11 |
| FIGURE 6: ALL DRIVERS INSTALLED                              | . 11 |
| FIGURE 7: SIMCOM SERIAL PORT TOOL INTRODUCTION               | .12  |

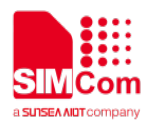

# SCOPE

THIS DOCUMENT DESCRIBES HOW TO USE SIM7080G-TE TO DO TEST; USER CAN GET USEFUL INFO ABOUT THE SIMCOM-EVB QUICKLY THROUGH THIS DOCUMENT.

THIS DOCUMENT IS SUBJECT TO CHANGE WITHOUT NOTICE AT ANY TIME.

#### NOTE

As SIM7080 EVB kit including SIM7080-TE kit + SIMCOM\_EVB kit, so customer should refer to this SIM7080 TE kit user guide document and SIMCOM\_EVB KIT\_User Guide document together.

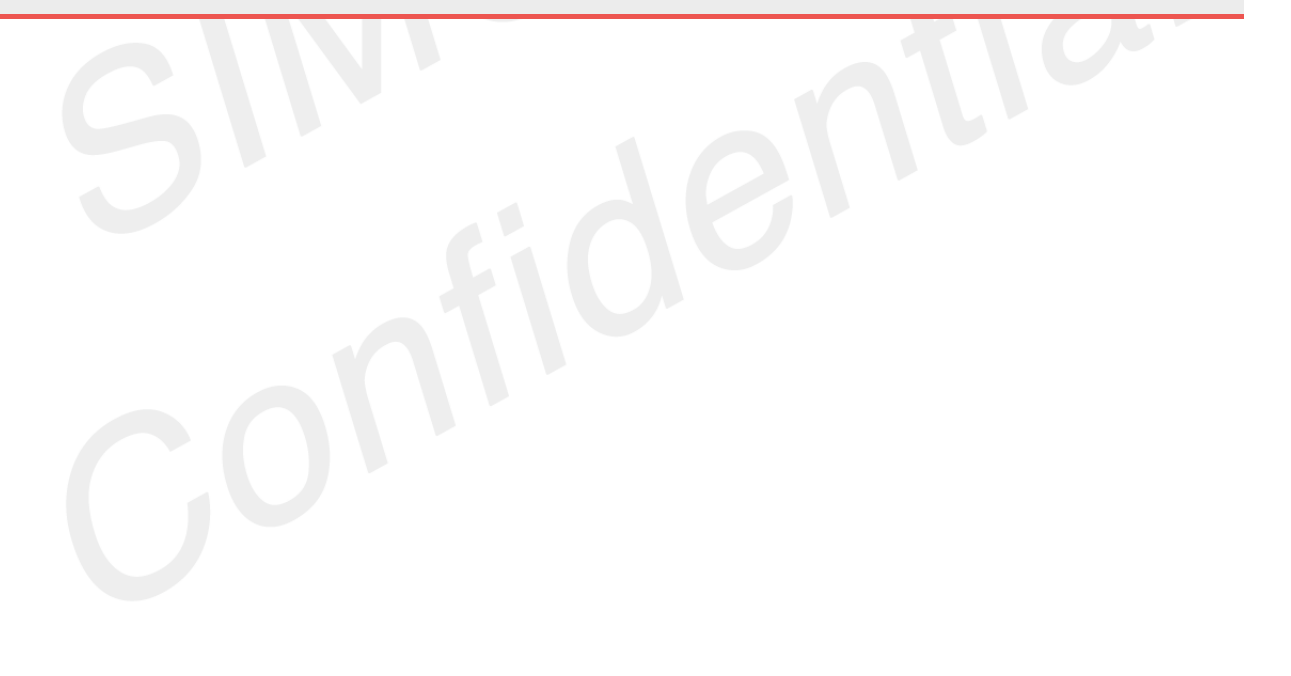

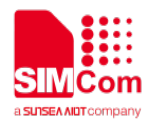

## 1. Detail description of SIM7080G-TE

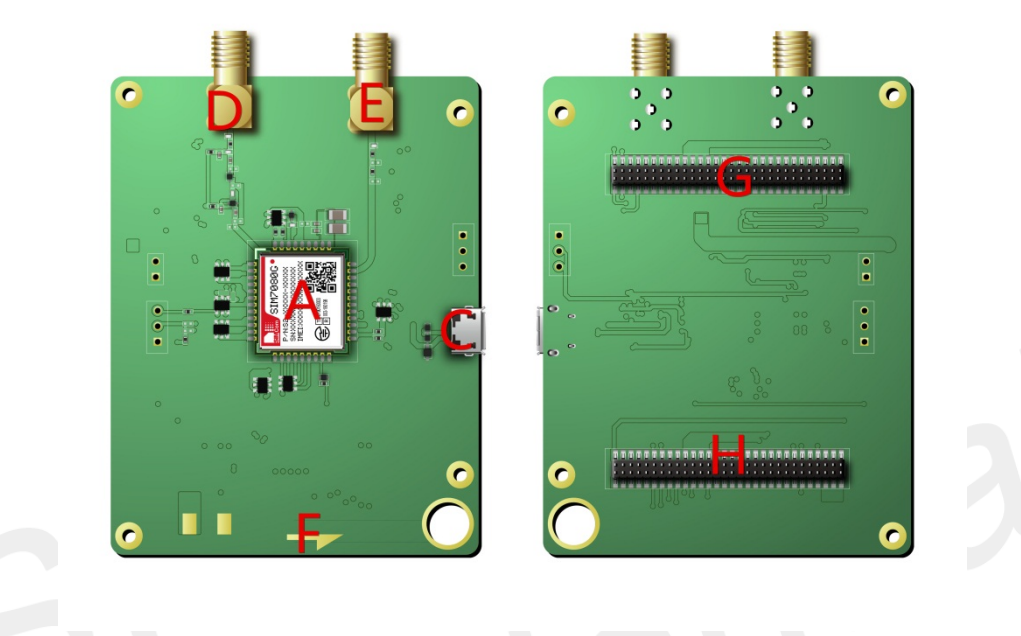

Figure1: TE View

| Attachment Label | Description                                                                          |
|------------------|--------------------------------------------------------------------------------------|
| Α                | Module                                                                               |
| С                | Micro USB Connector                                                                  |
| D                | GNSS Antenna Connector                                                               |
| E                | Main Antenna Connector                                                               |
| F                | TE module orientation mark (must be the same as the marking direction on SIMCOM-EVB) |
| G                | Connector (Connect to SIMCOM-EVB)                                                    |
| н                | Connector (Connect to SIMCOM-EVB)                                                    |

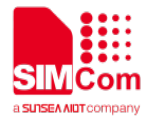

# **2. TE Accessory**

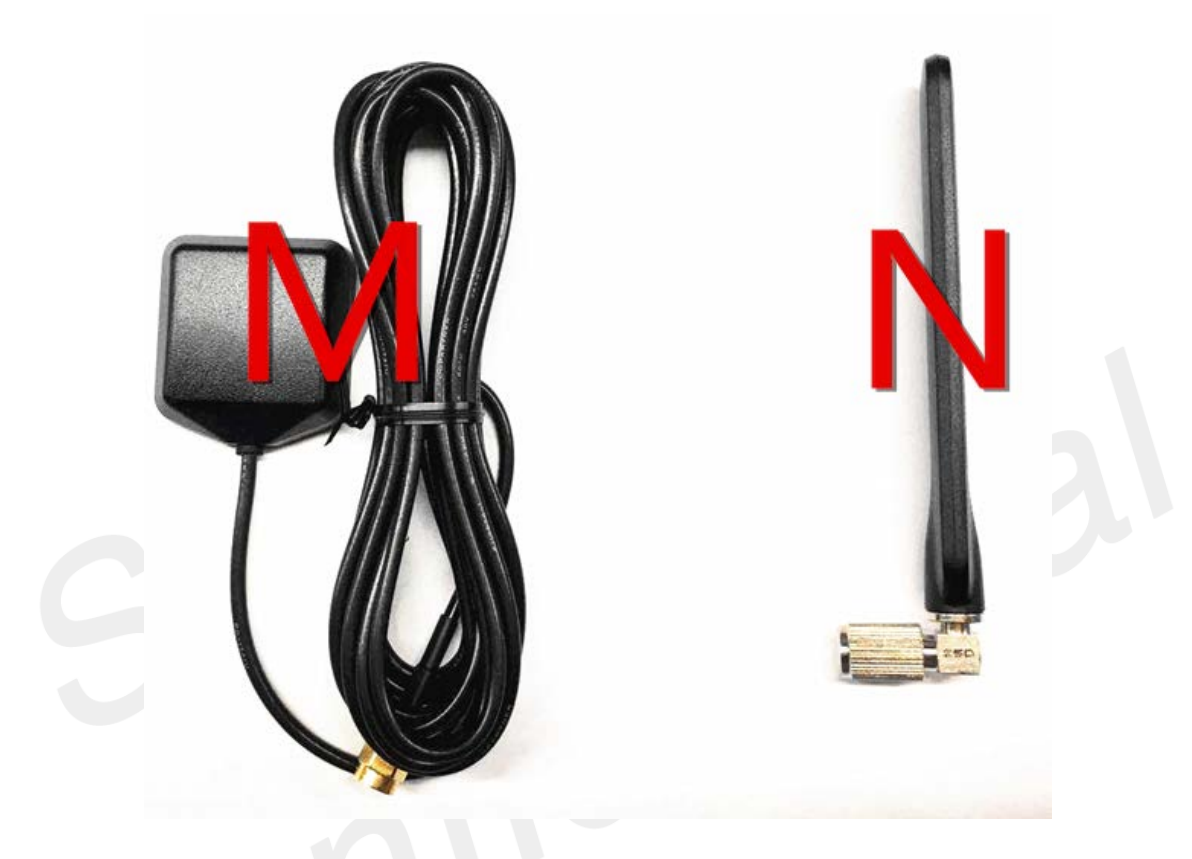

Figure 2: TE Accessory

| Attachment Label | Description  | Quantity |
|------------------|--------------|----------|
| Μ                | GNSS Antenna | 1        |
| Ν                | Main Antenna | 1        |

#### NOTE

The main antenna is included in the SIMCOM\_EVB KIT.

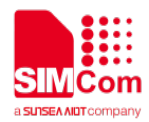

## 3. Installing TE on SIMCom EVB Board

TE Kits are compatible with EVB Boards and they fitted like on the following figure.

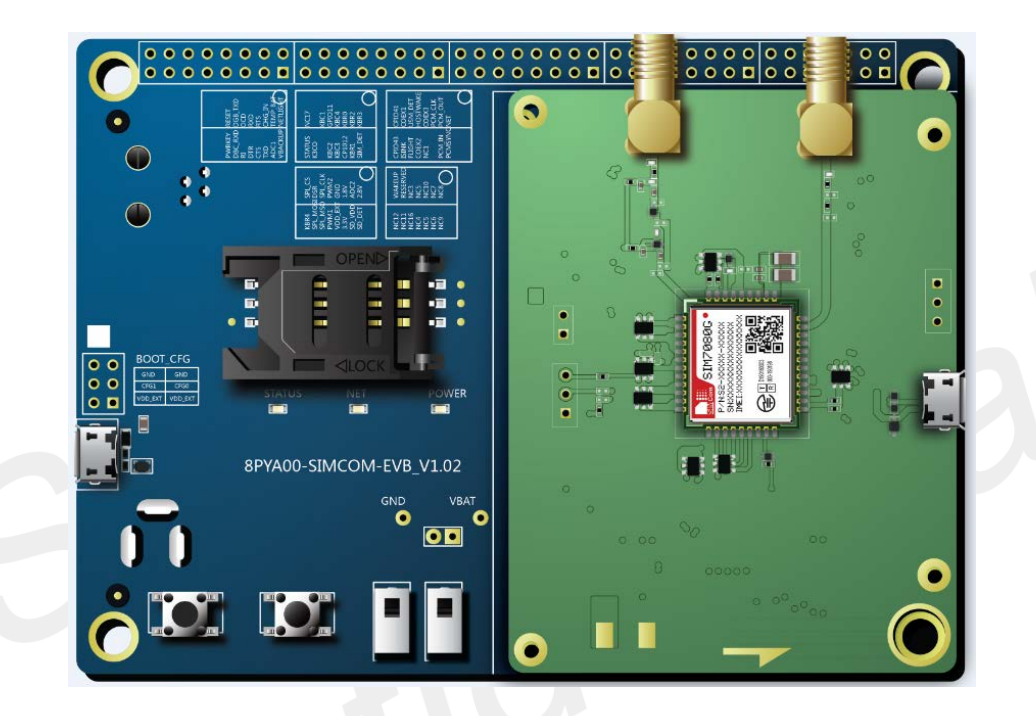

Figure 3: TE and SIMCOM-EVB Accessory

#### NOTE

When install SIM7080G-TE to SIMCOM-EVB, please keep orientation mark (F) aligned on TE and EVB.

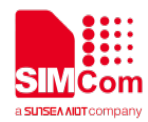

### 4. TE KIT USB Driver Installation

When USB Cable plugged in a PC and connected as shown on the figure: TE View – C: Micro USB Port" There should be several SimTech SIM7080 devices listed under other devices in Device manager like the follow figure.

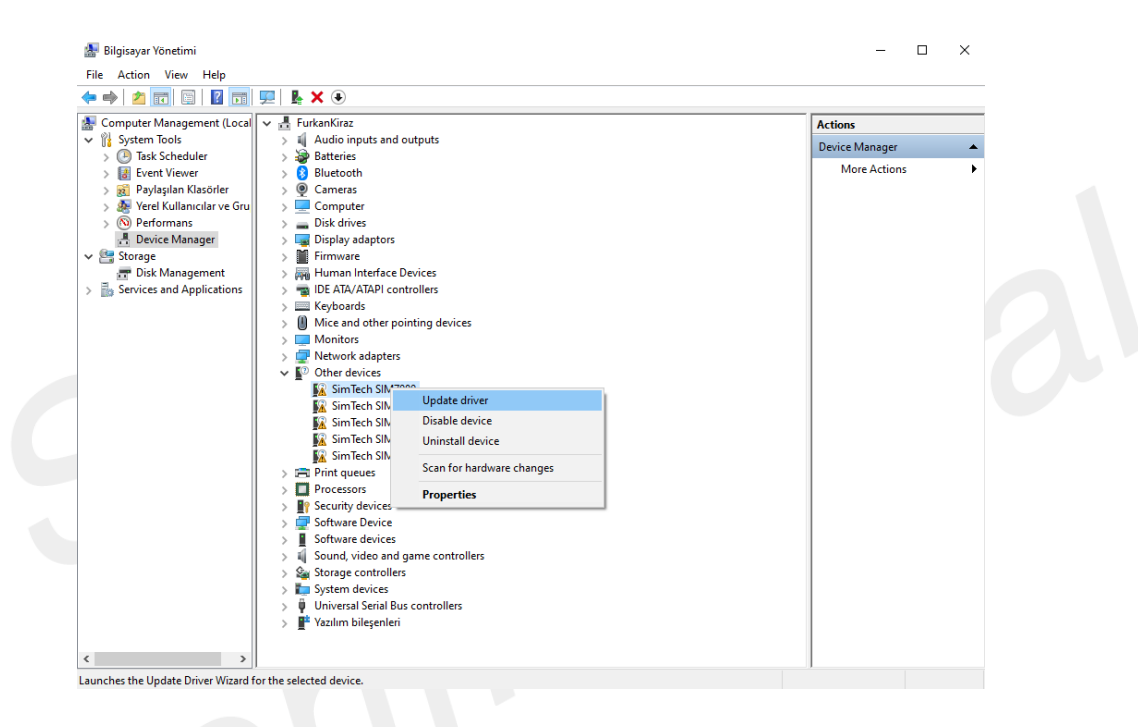

Figure 4: SIM7080 Devices Recognized by the Operating System

Please right click on each of the "SimTech SIM7080" devices and select "Update driver". Please select "Browse my computer for driver software". Please click "Browse" and manually search and point to the driver folder "SIM7070\_SIM7080 \_SIM7090 Series Windows USB Driver\_V1.00" and confirm by clicking "Next".

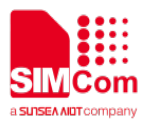

|                                                                                                    | × Browse For Folder                                                           |
|----------------------------------------------------------------------------------------------------|-------------------------------------------------------------------------------|
| ← I Update Drivers - SimTech HS-US8 AT Port 9205 (COM115)                                                                | Select the folder that contains drivers for your hardware.                    |
| Browse for drivers on your computer                                                                                      | > 🏠 OneDrive 🔨                                                                |
| Search for drivers in this location:                                                                                     | ✓                                                                             |
| C:\Users\admin\Documents\SIM7070_SIM7080_SIM7090 Series Wind ~ Browse                                                    | > J 3D Objects                                                                |
| ✓ Include subfolders                                                                                                    | Documents 360js Files                                                         |
|                                                                                                    | SIM7070_SIM7080_SIM7090 Series Windows USB Driver_V1.00 Similar infiter indis |
| → Let me pick from a list of available drivers on my computer                                                            | > serial                                                                      |
| This list will show available drivers compatible with the device, and all drivers in the same<br>category as the device. | CIN470705 C CIN470005                                                         |
|                                                                                                    | Folder: SIM7070_SIM7080_SIM7090 Series Windows USB Driver_V1.00               |
|                                                                                                    | OK Cancel                                                                     |
| Next Cancel                                                                                                    |                                                                               |
| INCAL CONCENT                                                                                                    | -                                                                             |

Figure 5: Browse for the drivers

Please repeat same procedure for each of the listed "SimTech 7080" devices under "Other devices" until getting listed three SimTech devices under "Ports (COM & LPT), one SimTech device under Modems and one SimTech device under Network Adapters as shown on the following figure.

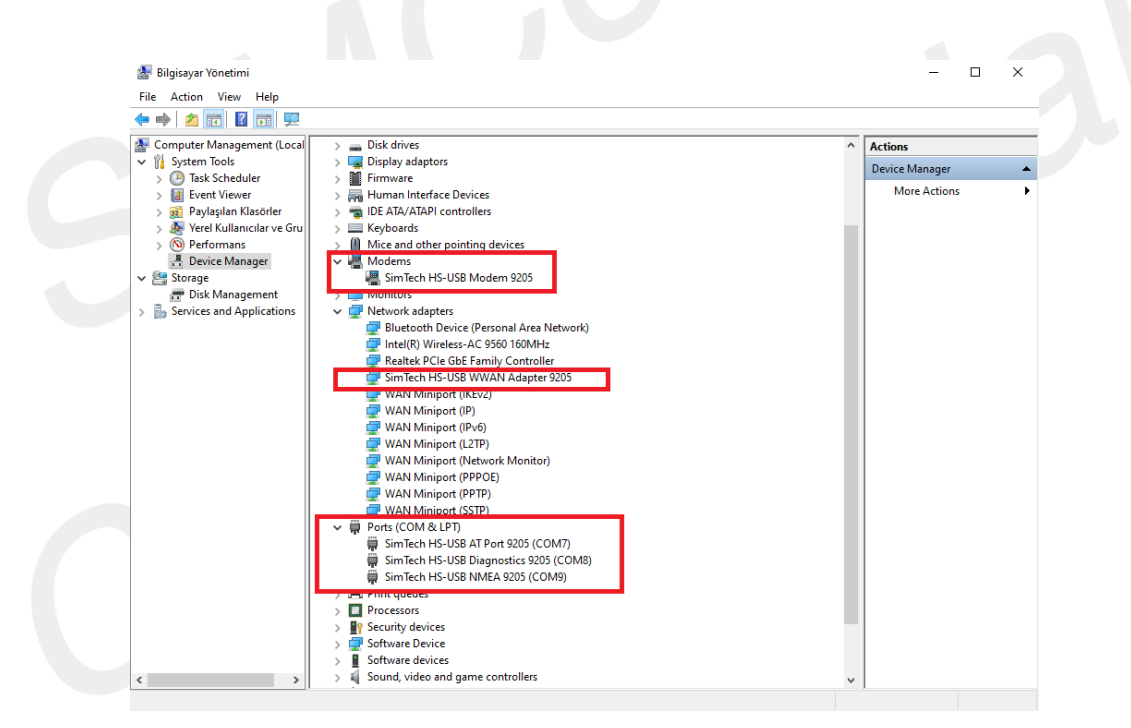

Figure 6: All drivers installed

After driver installs, Ports can use for purposes bellow;

| USB Ports                       | Description                       |
|---------------------------------|-----------------------------------|
| SimTech HS-USB AT Port 9205     | AT Command Communication Port     |
| SimTech HS-USB Diagnostics 9205 | Software Debug and FW Update Port |
| SimTech HS-USB NMEA 9205        | GNSS NMEA Output Port             |

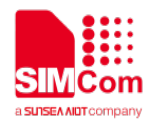

### 5. Using SIMCom Serial Port Tool

SIMCom has a serial port tool to test modules with AT Commands. Serial Port Tool can communicate with modules after opening COM Ports on list. On the following figure, every section of serial tool can be seen.

| 06                                                                        | Sel   | ect All Bound Send Round        | I Tin | es: | nalau(an)  | ¥                            |
|---------------------------------------------------------------------------|-------|---------------------------------|-------|-----|------------|------------------------------|
| 2020-04-24 13 21 02 288[Send->]AT+C30                                     |       | AT T                            |       | 1   | L'exey(es/ | 2010                         |
| 2020-04-24_13:21:02:310 [Reve (~]AT 4CSQ                                  | 2:    | AT+CSQ                          |       | 2   |            | Antenna Strength             |
| *CSQ: 99,99                                                               | 3:    | AT +CGE2G?                      |       | 3   |            | Attach 0.2 not . 0.1 atteche |
| OB                                                                        | □ 4:  | AT+008?                         |       | 4   |            | 1-CATM1 , 2 MSiot , 3-MSiot  |
| 2020-04-24 13:21:19:346[Send->]AT*C5Q                                     | 6:    | SH0000 TA                       |       | 5   |            | I-CATHI , 2 MBist , 3-MBist  |
| 2020-04-24 13:21:19:390[Berry(-]AT+CSQ<br>+CSQ: 99,99                     | 6:    | AT *CBANDCRG="ND-IOT", 20       |       | 6   |            | Band Selections              |
| OK .                                                                      | 07:   | AT+CNACT?                       |       | 7   |            | FDP Active                   |
| 2020-04-24 13:21:20:330[Send->]AT+CSQ                                     | 0:    | AT+CHACT=1, "internet"          |       | 8   |            | 70P Active                   |
| 2020-04-24_13:21:28:362[Eeev(-]AT+CSQ                                     | 9:    | AT *CBAND?                      |       | 9   |            | Treferred Band               |
| +034: 99,99                                                               | 10    | AT+CBASD="ALL_MODE"             |       | 10  |            | Preffered Band               |
| 0E                                                                        | . 11: | AT +CORR                        |       | 11  |            | PR Inquire                   |
| 2020-04-24 13:21:44:268[S4n4-)[AT+CSQ                                     | 12    | AT +CBANDCPG?                   |       | 12  |            |                              |
| 2020-04-24 13:21:44:258[Recv<-]AT+CSQ<br>+CSQ: 99,99                      | 13    | AT+COLCOST?                     |       | 13  | E          | PDP Context Define           |
| on                                                                        | 14:   | AT CPIN?                        |       | 14  |            | SINCard Detection            |
| 2020-04-24 13:21:52:441[Send->]AT+CSQ                                     | 15    | AI+CSTT="stream.co.uk", "stream |       | 15  |            | Connect Internet             |
| 2020-04-24 13:21 62:477[Reev]AT+CSQ                                       | 16    | AT+CIICR                        |       | 16  |            |                              |
| <231: 39, 99                                                              | 17:   | AT *CIFSR                       |       | 17  |            | IP Adress                    |
| OK .                                                                      | 18    | AT+COPS?                        |       | 10  |            | Operator Selecton            |
|                                                                           | 19:   | AT+CHEP?                        |       | 19  |            | Freffered Mode 2- Automatic  |
| artime: (COMID) SisTack MS-HSB at Port 9001                               | 20:   | AT +CFU9+0                      |       | 20  |            | 6                            |
|                                                                           | 21    | AT+CFUS=1                       |       | 21  |            |                              |
| Close Part Buddate. 116200 V Parity BORE V Date Bits 8 V Stop Bit. 1 V    | 22:   | AT +CIRI                        |       | 22  |            |                              |
| RTS DTR MAtLog Signal Save Log File Fath D \Google Brive\Sincon Belgeler' | 23:   | AT +CCID                        |       | 23  |            |                              |
| 20 a 1 at a 1                                                             | 24    |                                 |       | 24  |            |                              |
|                                                                           | 25:   |                                 |       | 25  |            |                              |
| Send With Wrin Select File Me File Selected! Send File Weis               | ( Cad | List 1 OCad List 2 OCad         | List  | 3   |            |                              |

Figure 7: SIMCom Serial Port Tool Introduction

Also, SIMCom Serial Port Tool may take some log records and save these command lists to use later again. Tool has a 3 CMD List sections and holds AT Commands with their notes and saves under .ini format on PC to import it back.

#### NOTE

Driver: SIM7070\_SIM7080\_SIM7090 Series Windows Driver\_V1.00 and Serial Port Tool: SIMCom Serial Port Tool\_V2.6 obtained from local agents or SIMCom FAE